# Imaginality Install / Uninstall Guide

This document will guide you through the Imaginality installation into Teacher Laptops and PCs, and student eBooks.

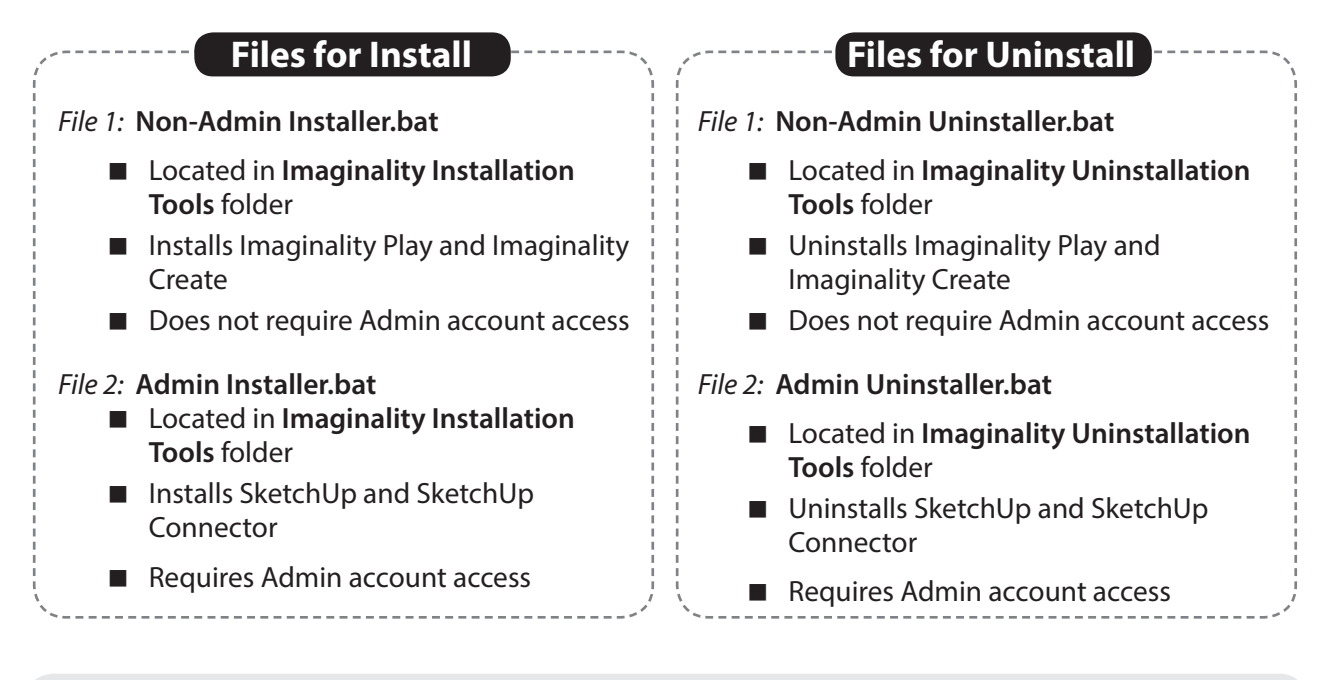

IMPORTANT: Please uncompress (unrar) the 'Imaginality Tools' folder you have downloaded into "D:\". The batch files for install/uninstall can then be found in that folder.

### Teacher Laptops/PCs

(which do not require Admin account access)

#### **Installation**

- 1. Run Admin Installer.bat found in Imaginality Installation Tools folder. Wait until installation is compete.
- 2. Run Non-Admin Installer.bat found in Imaginality Installation Tools folder. Wait until installation is complete.
- 3. Open Imaginality Play, click 'Login', and type your email and password.
- 4. After successful Login, the relevant modules will begin downloading.

#### **Uninstallation**

- 1. Run Admin Uninstaller.bat found in Imaginality Uninstallation Tools folder. Wait until uninstallation is compete.
- 2. Run Non-Admin Uninstaller.bat found in Imaginality Uninstallation Tools folder. Wait until uninstallation is compete.

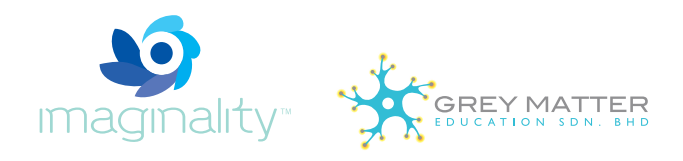

#### Student eBooks

(which require Admin account access)

## **Installation**

- 1. Log into Admin account
- 2 Run Admin Installer.bat found in Imaginality Installation Tools folder. Wait until installation is complete.
- 3 Log out of Admin account. Log into User/Student account.
- 4 Run Non-Admin Installer.bat found in Imaginality Installation Tools folder. Wait until installation is complete.
- 5 Open Imaginality Play, click 'Login', and type your email and password.
- 6 After successful Login, the relevant modules will begin downloading.

#### **Uninstallation**

- 1. Log into Admin account
- 2. Run Admin Uninstaller.bat found in Imaginality Uninstallation Tools folder. Wait until uninstallation is complete.
- 3. Log out of Admin account. Log into User/Student account.
- 4. Run Non-Admin Uninstaller.bat found in Imaginality Uninstallation Tools folder. Wait until uninstallation is complete.